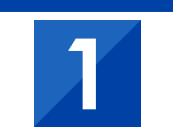

### Quelle est la différence entre une requête et une population

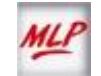

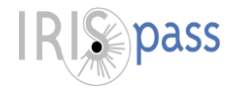

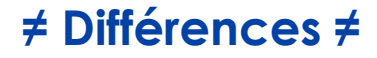

>

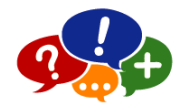

#### Population

 C'est mémorise un groupe de distributeurs mémorisé à un instant T ; c'est une liste figée.

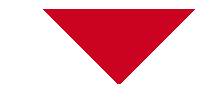

#### Requête

 C'est un ensemble de critères de sélection de distributeurs ; son résultat est « vivant » en fonction de la signalétique réseau (ouverture, fermeture, congés, fermeture provisoire, changement de nature...).

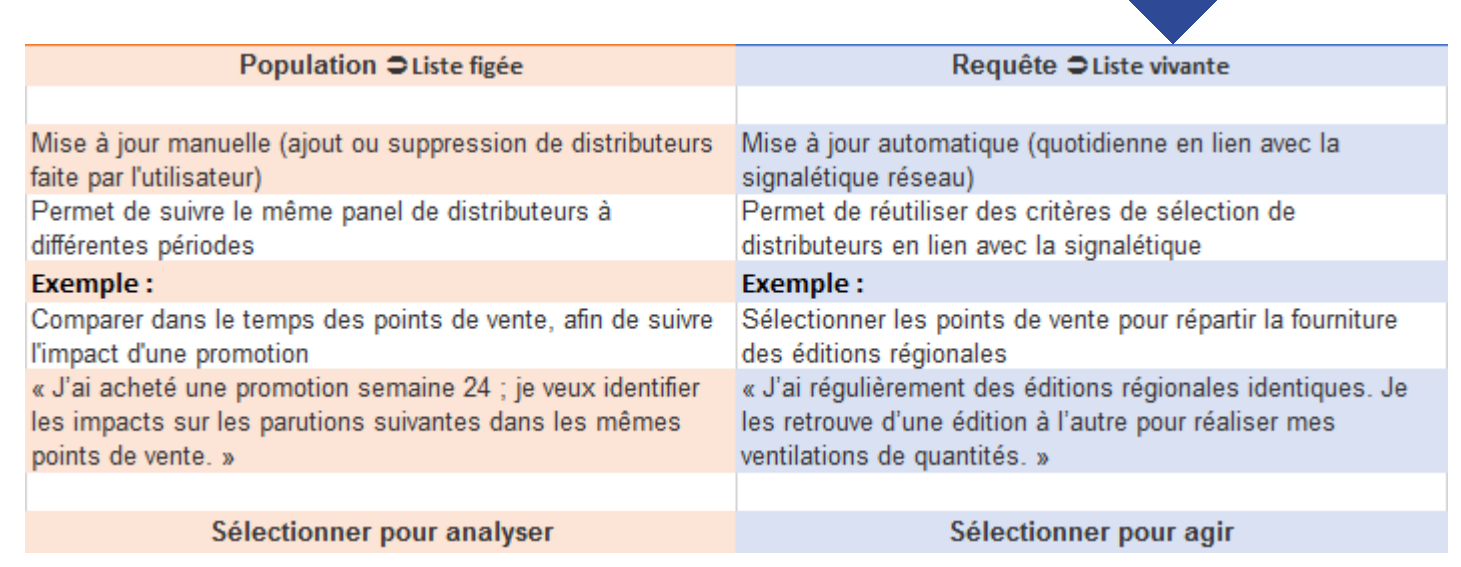

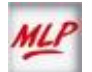

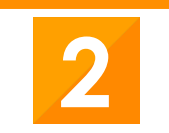

### Comment combiner différents critères pour obtenir votre liste de distributeurs

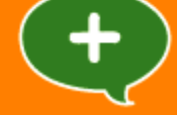

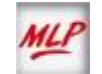

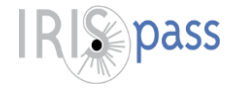

### Combiner des critères de sélection

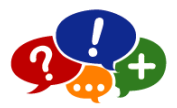

Je souhaite travailler les Relays + les points de vente dont les mètres linéaires développés sont supérieurs à 150 mld. Pour obtenir cette liste, **je dois réaliser une fusion** de critères

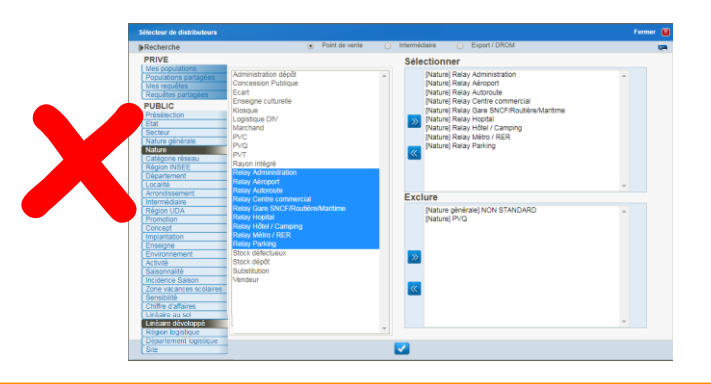

Si je sélectionne les deux critères en même temps, **je n'obtiens que des Relays** ayant un linéaire développé > à 150 mld

| -   | Population    |   |
|-----|---------------|---|
| 141 | distributeurs | 3 |

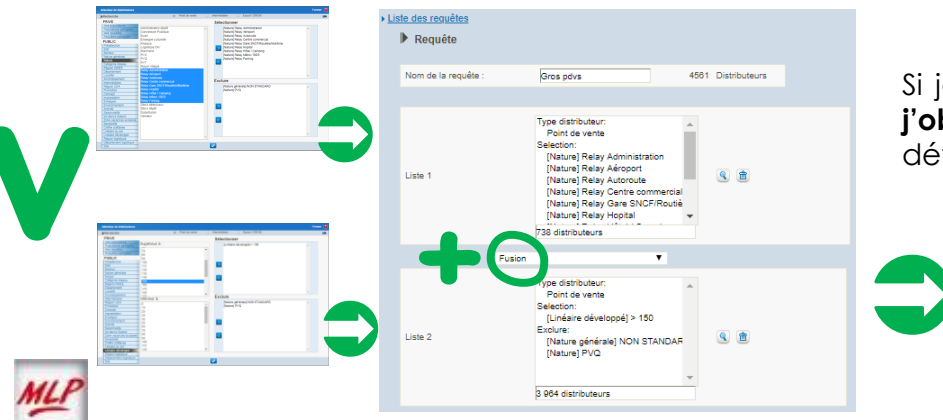

Si je crée une **requête** avec **fusion** de l'ensemble des critères, **j'obtiens les Relays + les points de vente** ayant un linéaire développé > à 150 mld

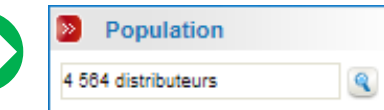

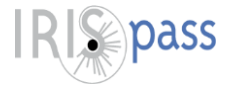

### **Trois combinaisons**

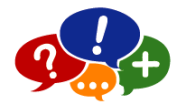

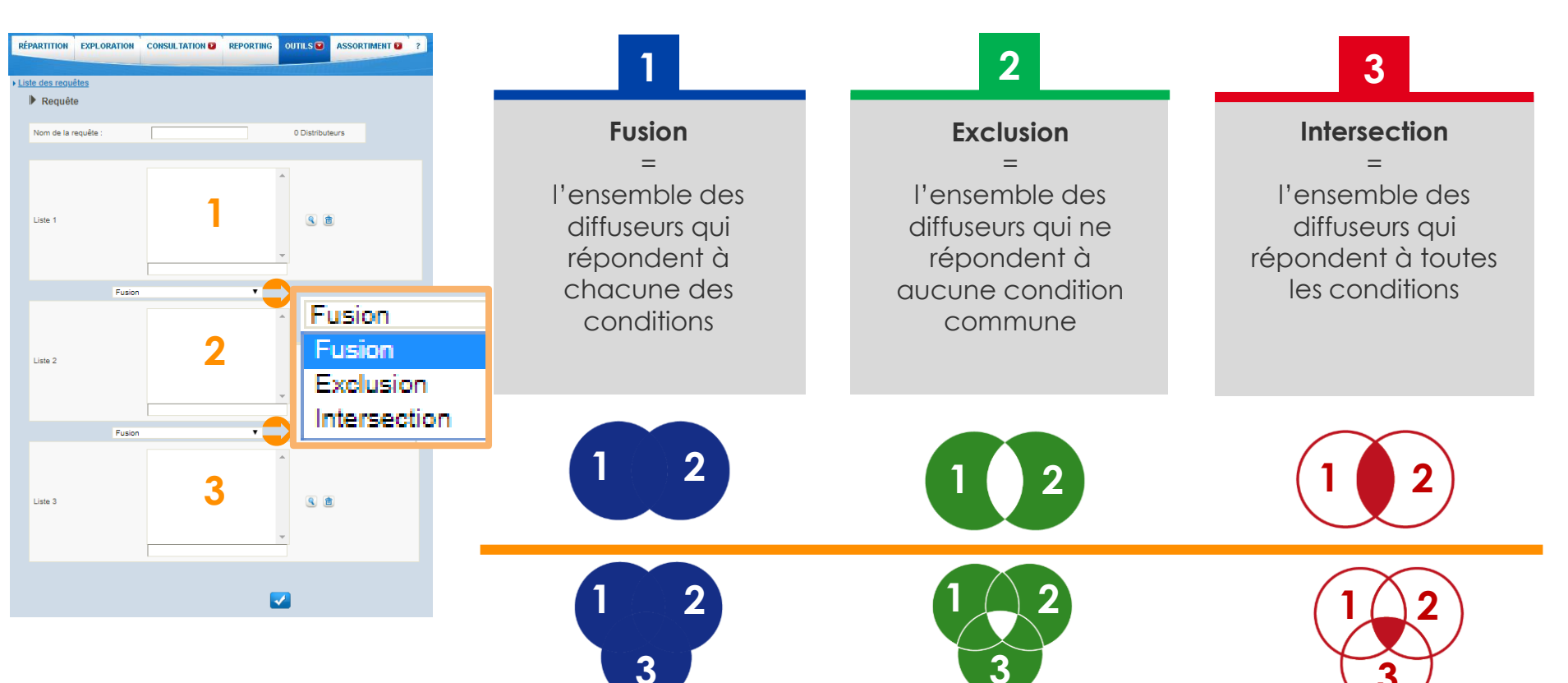

MLP

Le résultat des sélections correspondent aux zones colorées

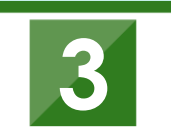

Personnalisez vos écrans de travail en réglant les paramètrages utilisateurs

...

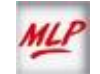

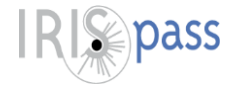

### Personnalisez vos écrans de travail

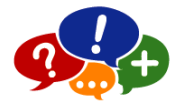

#### Par défaut c'est le taux d'invendus qui s'affiche, mais peut-être préfèreriez-vous le taux de vente ?

Ouvrez votre menu Outils - Paramètres dans « Affichage du taux » sélectionnez Taux de vente

| Paramétrages utilisateur Premium : Période fiche client  |    |       |              |        |                |       | T              | 'x Inv  | Tx \    |
|----------------------------------------------------------|----|-------|--------------|--------|----------------|-------|----------------|---------|---------|
| ffichage des données de signalétique dans les tableaux : |    | N°    | Date fact. 🔻 | Prix   | Date de relève | Infos | Fournis totaux | Tx Inv. | Tx Vte. |
| Nim / Identifiant : NIM & Identifiant                    |    |       |              |        |                |       |                |         |         |
| Points de vente : Nature V et Nom V                      | 1  | 1871N | 09/11/18     | 5,50€  |                |       | 55 826         |         |         |
| Export / DROM : Organisation de vente V et Pays V        | 2  | 1870N | 05/10/18     | 5,50 € | 07/11/18       |       | 61 512         | 24,81%  | 75,19%  |
|                                                          | 3  | 1869N | 07/09/18     | 5,50 € | 05/10/18       |       | 60 880         | 49,71%  | 50,29%  |
| ffichage du taux : Taux d'invendu Taux de vente          | 4  | 1868N | 03/08/18     | 5,50 € | 05/09/18       |       | 64 845         | 49,70%  | 50,30%  |
| Taux d'invendu                                           | 5  | 1867N | 06/07/18     | 5,30€  | 03/08/18       |       | 65 780         | 52,21%  | 47,79%  |
| Afficher                                                 | 6  | 1866N | 08/06/18     | 5,30 € | 06/07/18       |       | 64 930         | 51,39%  | 48,61%  |
|                                                          | 7  | 1865N | 10/05/18     | 5,30€  | 08/06/18       |       | 59 073         | 45,07%  | 54,93%  |
|                                                          | 8  | 1864N | 06/04/18     | 5,30€  | 10/05/18       |       | 64 880         | 46,37%  | 53,63%  |
|                                                          | 9  | 1863N | 09/03/18     | 5,30€  | 06/04/18       |       | 62 903         | 46,79%  | 53,21%  |
|                                                          | 10 | 1862N | 10/02/18     | 5,30€  | 09/03/18       |       | 64 779         | 48,48%  | 51,52%  |
|                                                          | 11 | 1861N | 12/01/18     | 5,30€  | 10/02/18       |       | 63 896         | 47,14%  | 52,869  |
|                                                          | 12 | 1860N | 16/12/17     | 5,30€  | 12/01/18       | NF    | 67 788         | 53,60%  | 46,409  |
|                                                          |    |       |              |        |                |       |                |         |         |

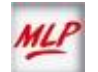

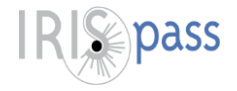

### Personnalisez vos écrans de travail

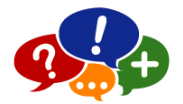

### Vous souhaitez rapidement vous assurer que la quantité prévue lors du réglage a bien été celle livrée au point de vente ?

Ouvrez votre menu Outils - Paramètres dans « Affichage de la quantité répart » sélectionnez Afficher

| RÉPARTITION EXPLORATION CONSULTATION D REPORTING                                                                                                    | OUTILS 🗳 | ASS                     | ORTIMENT D                                            | ?          |        |                   |            |                    |                                               |                  |                            |  |  |
|----------------------------------------------------------------------------------------------------|----------|-------------------------|-------------------------------------------------------|------------|--------|-------------------|------------|--------------------|-----------------------------------------------|------------------|----------------------------|--|--|
| Paramétrages utilisateur Premium : Période fiche client                                                                                                    |          |                         |                                                       |            |        |                   |            |                    |                                               |                  |                            |  |  |
| Affichage des données de signalétique dans les tableaux :                                                                                                    |          | 😺 Relay                 |                                                       | NIM        | 00092  | 2 - 94900 - D (NA | BIL OUBAB) |                    |                                               |                  | Créé le 13/09/18<br>Ouvert |  |  |
| Nim / Identifiant : NIM & Identifiant   Dointe de vonte : Nim en de la companya de la companya d |          | RELAY<br>AEROPO         | RELAY<br>AEROPORT ORLY SUD HALL A 94390 ORLY AEROGARE |            |        |                   |            |                    |                                               |                  |                            |  |  |
| Points de venite : Nature V et V<br>Intermédiaires : Organisation de vente V et V<br>Export / DROM : Organisation de vente V et Pays V                                                                                                    |          | Populatio               | on : 7 223 hab.                                       |            |        | Concept : Rela    | ау         |                    | DQS : Non                                     |                  |                            |  |  |
|                                                                                                    |          | Implantation : Aéroport |                                                       |            |        | Enseigne :        |            |                    | Linéaire : 9,16 m (sol) / 60,28 m (développé) |                  |                            |  |  |
|                                                                                                    | _        | Envt (100m) :           |                                                       |            |        | Activité :        |            |                    | Promo :                                       |                  |                            |  |  |
| Affichage du taux : Taux d'invendu 🔻                                                                                                    |          | A                       |                                                       |            |        | Carterie          |            | <b>*</b>           | RADIO - RADIO<br>TÉLÉ - TÉLÉ                  |                  |                            |  |  |
| Affichage de la quantité répart. :                                                                                                    |          |                         |                                                       |            |        |                   |            | Ψ.                 | •                                             |                  |                            |  |  |
| Alisader<br>Alisee<br>Masquar                                                                                                    |          | Code Libellé montres    |                                                       |            | >>     |                   | •          | Période du 09/10/2 | 2017                                          | 🗌 N° au planning |                            |  |  |
|                                                                                                    |          |                         | N°                                                    | Date fact. | Prix   | Date de relève    | Qté répart | Fournis totaux     | Tx Vte.                                       | Ventes           | Réassorts                  |  |  |
|                                                                                                    |          |                         |                                                       | =          | =      | =                 | =          | =                  |                                               | =                | =                          |  |  |
|                                                                                                    |          | 1                       | 240N                                                  | 30/10/18   | 3,00 € |                   | 2          | 2                  |                                               |                  | 0                          |  |  |
|                                                                                                    |          | 2                       | 239N                                                  | 03/10/18   | 3,00 € | 30/10/18          | 5          | 4                  | 50,00%                                        | 2                | 0                          |  |  |
|                                                                                                    |          | 3                       | 238N                                                  | 28/08/18   | 3,00€  | 03/10/18          |            |                    |                                               |                  |                            |  |  |

Qté Fournis

réel

répart

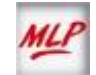

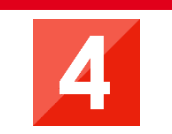

### Anticipez les quantités sur un pdv en amont du travail de répartition

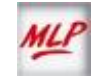

### Intégrez une quantité en amont du travail de répartition

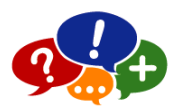

Un diffuseur m'informe qu'il souhaite recevoir 10 exemplaires pour les prochaines parutions, je peux immédiatement prendre en compte sa demande dans IRIS pass.

| ļĮ                                             | RIS pass                                             | RÉPARTITION         | EXPLORATION                    | CONSULTATION                                           | REPORTING                                                               | OUTILS D ASSORTI  | MENT 😡 🤅 ?                                    | Déc           | onnexion          | MLP          |
|------------------------------------------------|------------------------------------------------------|---------------------|--------------------------------|--------------------------------------------------------|-------------------------------------------------------------------------|-------------------|-----------------------------------------------|---------------|-------------------|--------------|
| ▶ Fic                                          | he distributeur                                      | <u>Consultation</u> | n Distributeur                 |                                                        |                                                                         |                   |                                               |               | 🛯 🖳 🛛             |              |
|                                                |                                                      |                     | Point de vent                  | e 🕘 Intermédi                                          | aire 🔵 Expo                                                             | ort / DROM        |                                               |               |                   |              |
| ldentifia<br>NIM                               | nt/                                                  | Nom                 |                                | Adresse                                                |                                                                         | CP /<br>Localité  | oulouse                                       |               |                   | 2            |
| Maro                                           | chand                                                | NIM                 | 0310322 31023<br>ât : TOULOUSE | 8 - 31011 - I (PHILI                                   | PPE CARON)                                                              |                   |                                               |               | Créé le 13/0      | 2/97<br>wert |
| 19 PL D                                        | U SALIN 31000 TO                                     | DULOUSE             |                                |                                                        |                                                                         |                   |                                               |               | Tél.: 05 61 53 95 | 95           |
| Populat                                        | ion : 455 002 h                                      | iab.                |                                | Concept : Aucu                                         | n                                                                       |                   | DQS : Non                                     |               |                   |              |
| mplant                                         | ation : Rue                                          |                     |                                | Enseigne :                                             |                                                                         |                   | Linéaire : 5,80 m (sol) / 50,00 m (développé) |               |                   |              |
| nvt (10                                        | 00m) :                                               |                     |                                | Activité :                                             |                                                                         |                   | Promo :                                       |               |                   |              |
| Ecole pri<br>Lieu de c<br>Commerc<br>Administr | maire<br>ulte<br>ces centre ville<br>ration publique |                     | *                              | Tabac<br>Papèterie<br>Confiserie<br>Française Des Jeux | 80 URBAN 3000A<br>80 URBAN 4000<br>80 VIL TOURISTIQUES 150<br>53 PRESSE | 10-2              | -<br>-                                        |               |                   |              |
| Code                                           | 19921 Libellé                                        |                     | 🔊 19921 - Fo                   | ormation Titre 2                                       | ٣                                                                       | Période du 15/10, | /2017                                         | au 15/11/2018 | 🕑 N° au plannir   | ıg           |
|                                                | N°                                                   | Date fact.          | Prix                           | Date de relève                                         | Qté répart                                                              | Fournis totaux    | Tx Inv.                                       | Ventes        | Réassorts         |              |
|                                                |                                                      | =                   | =                              | =                                                      | =                                                                       |                   | =                                             | =             | =                 |              |
| 1                                              | 2220N                                                | 23/01/19            | 9,20 €                         |                                                        |                                                                         |                   |                                               |               |                   | -            |
| 2                                              | 2219N                                                | 24/12/18            | 9,20 €                         |                                                        |                                                                         |                   |                                               |               |                   |              |
| 3                                              | 2218N                                                | 23/11/18            | 9,20 €                         |                                                        |                                                                         |                   |                                               |               |                   |              |
| 4                                              | 2217N                                                | 26/10/18            | 9,20 €                         | L                                                      |                                                                         | 3                 |                                               |               | 0                 |              |
| 5                                              | 2216N                                                | 28/09/18            | 9,20 €                         | 26/10/18                                               |                                                                         | 2                 | 0,00%                                         | 2             | 0                 |              |
| 6                                              | 2215N                                                | 25/08/18            | 9,20 €                         | 27/09/18                                               | 2                                                                       | 2                 | 100,00%                                       | 0             | 0                 |              |
| 7                                              | 2214N                                                | 30/06/18            | 9,20 €                         | 25/08/18                                               | 3                                                                       | 3                 | 66,67%                                        | 1             | 0                 |              |
| 8                                              | 2213N                                                | 25/05/18            | 9,20 €                         | 27/06/18                                               |                                                                         | 3                 | 33,33%                                        | 2             | 0                 |              |
| 9                                              | 2212N                                                | 27/04/18            | 9,20 €                         | 25/05/18                                               |                                                                         | 3                 | 33,33%                                        | 2             | 0                 |              |
| 10                                             | 2211N                                                | 23/03/18            | 9,20 €                         | 25/04/18                                               |                                                                         | 3                 | 33,33%                                        | 2             | 0                 |              |
| 11                                             | 2210N                                                | 23/02/18            | 9,20 €                         | 23/03/18                                               |                                                                         | 2                 | 50,00%                                        | 1             | 0                 |              |
| 12                                             | 2209N                                                | 26/01/18            | 9.20 €                         | 23/02/18                                               |                                                                         | 2                 | 0.00%                                         | 2             | 0                 |              |
|                                                |                                                      | 20.01.10            | 0,40 4                         | 20102010                                               |                                                                         | -                 | 0,00 %                                        | -             | -                 |              |

- Ouvrez le menu Consultation -Distributeur
- Sélectionnez le point de vente concerné
  - Cochez l'option **« N° au planning »** pour afficher les parutions non encore initialisées
- Saisissez la quantité demandée\* sur la ou les parution(s) concernée(s), elle sera automatiquement intégrée dès l'initialisation de la répartition

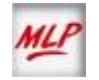

Dass